## HighWire 查詢說明

HighWire 電子期刊系統提供兩種基本查詢方式及幾個特殊輔助查詢工具,協助使用 者進一步找到最適切的期刊論文:

(1) Quick Search (簡易查詢): 此查詢畫面出現首頁中間最上方或其他網頁上方 Banner 右側

- 1) 選定查詢範圍: In
  - My Favorite Journals List →個人帳號內挑選的期刊清單(個人需於 HighWire 先建立帳號)
  - HighWire-hosted Journal→HighWire 網站內期刊清單
  - HighWire-hosted Journal + Medline → HighWire 網站內期刊清單加上 Medline 資料庫
- 2) 查詢項目:包括三個基本項目:
  - Author

輸入方式:

- 輸入姓或加上第一個或第二個名的首字字母
   [例]: smith 或 smith, J 或 smith, JS

   (姓與名的首字字母之間必須以逗號(,)隔開)
- 2. 僅能輸入一個作者名,若要輸入二個作者名,則使用 Advance Search
- 3. 姓若為複姓, 輸入方式見以下範例:
  - [例]:作者名為 Anthony D. Del Genio 輸入→Del Genio, AD
- 4. 姓若包含 26 個英文字母以外符號或英文以外語文的字母(如 ü、é…等),則無法被檢索, 可使用\*萬用字元(wildcards)置於字尾以協助輸入
   [例]: 欲找出包含 Grundström 的結果,可以 Grundstr\* 輸入
- Keyword

=>輸入關鍵字,找尋期刊論文任何位置(篇名、摘要、全文)包含此關鍵字的查詢結果 \*說明:若要指定關鍵字出現位置則使用 Advance Search

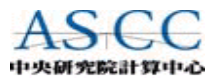

輸入文字注意事項:

- 1. 輸入字母大小寫不拘
- 輸入字若包含標點符號[除了\*、(、)]一律視為空白,若輸入字串必需包含 標點符號,則於該字串前後加"(雙引號)
- 可同時找出輸入字不同詞類的字。若僅要找出輸入字而不要其他詞類的字, 則於該字前後加"(雙引號)
   [例]:輸入 transcription 亦可同時找出 transcript、transcribed、transcriptional
- 4. 可使用\*萬用字元(wildcards)置於字尾。遇英文以外語文的字母(如 ü、é…等)無法以 鍵盤正確輸入,即可利用此功能來協助輸入
  [例]:輸入 phospha\* →找出以 phospha 為字首的字如: phosphatase、phosphate...
- 5. 輸入一個字以上,中間可使用布林邏輯(AND、OR、NOT必須使用大寫字母)連接 若以空白隔開,其之間的關係視為AND。布林邏輯用法見下說明:

AND: A AND B → 找出 A, B 同時出現的結果 OR: A OR B → 找出 A, B 出現其一或同時出現的結果 NOT: A NOT B → 找出出現 A 但不要 B 的結果 配合圓括號的使用 → (A OR B) NOT C

- 6. 輸入字中若包括常用字(stop words)如 the、of...等或英文字母,查詢時會自動將其剔除。 若不想被剔除,則於前後加"(雙引號)
  [例 1]: "life and death of a cell"
  [例 2]: "protein kinase C"
- 7. 輸入一個字以上欲視其為一片語,依輸入字排列先後順序且連續排列,則於前後加"(雙引號)[例]: "coral reef degradation"
- 8. 可輸入作者的住址或工作機構做為查詢字串 (查詢範圍須在全文)。
- Year / Vol. / Page

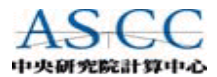

中央研究院計算中心圖書組製作 第2版 92/09

=>輸入期刊的出版年 / 卷期 / 期刊論文的首頁頁次

(2) Advance Search (進階查詢):點選 advance search 或 adv. Search 選項進入查詢畫面

1) 選定查詢範圍→於 Specify Journals to Search 欄位擇一範圍

- My Favorite Journals List →個人帳號內挑選的期刊清單
- HighWire-hosted Journal→HighWire 網站內期刊清單
- HighWire-hosted Journal + Medline → HighWire 網站內期刊清單加上 Medline 資料庫
- Journals selected from list at bottom of page → 從下方期刊清單勾選查詢期刊的範圍

2) 選擇查詢項目

## • Specify Citation

Year =>輸入期刊的出版年 Vol. =>輸入期刊的卷期 Page =>期刊論文的首頁頁次

## • Specify Authors, Keywords

Author =>輸入姓或加上第一個或第二個名的首字字母 [例]: smith 或 smith, J 或 smith, JS

說明:姓與名的首字字母之間必須以逗號(,)隔開

\*說明:1提供兩個欄位可同時輸入兩個作者

2. 輸入方式注意事項見第1頁說明

Title =>輸入查詢字串,其查詢範圍在期刊論文的篇名 Abstract | Title =>輸入查詢字串,其查詢範圍在期刊論文的篇名及摘要

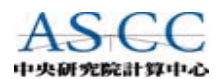

Full Text | Abstract | Title =>輸入查詢字串,其查詢範圍在期刊論文任何位置(篇名、摘要、全文)

\*說明:

- 1. 輸入方式注意事項見第1頁及第2頁說明
- 其後有三個選項,當查詢字串含有一個字以上,其查詢結果如下說明:
   any→輸入字只要其中任一字即出現即可
   all→所有輸入字均出現
   phrase→輸入字串視為一片語,輸入字均出現並依輸入先後順序連續排列,

且不會同時找出每個輸入字的其他詞類的字

- 3) 設定限制性的查詢條件→於 Limit Results 欄位設定
  - 出版年 →設定起訖年月
  - 論文類型 →有 all articles (所有) 及 review articles only (僅評論性論文) 兩種選擇
- 設定查詢結果的顯示→於 Format Results 欄位設定 提供兩種型式:
  - 1 standard format results (標準式)
    - ·選擇每頁顯示筆數,有 10, 20,30 ... 150 之選項
    - ·排序方式: best match (最相關) 或 newest first (最新年代)
  - 2. condensed format results (精簡式)
    - ·選擇每頁顯示筆數,有 10, 25, 50 ... 150 之選項
    - ·排序方式: best match (最相關) 或 newest first (最新年代)
- (3) 其他查詢工具
  - 1) Browse articles 與 TopicMap 👪 (主題地圖) :
    - ▶ 首頁畫面中間> Browse articles 選項或 Advance Search(進階查詢)畫面右上 Browse articles 欄位,即是瀏覽 HighWire 分類學的主題以選取合乎該主題的期刊論文,共分為 Biological Sciences 、 Medical Sciences 、 Physical Sciences 、 Social Sciences 四大類,每一大類再細分小類,小類再細分若干主題,從每個主題可選取期刊論文。

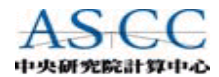

中央研究院計算中心圖書組製作 第2版 92/09

- ▶ TopicMap (主題地圖)即是將此分類系統以圖形顯示,可清楚顯示各主題間層次關係, 使用者亦可利用此圖形來選取。
- 進入:點選 🏙 圖示會另開視窗顯示 TopicMap 畫面,需等待至少1分鐘
- 使用滑鼠技巧:
   點選主題按一下(Clicking):會將點選的主題自動移至畫面中央
   點選主題(Clicking)並拖曳(Draging):點選的主題依拖曳的方向移動
   點選主題連按兩下(Double clicking):會將包含主題的小類或合乎主題的期刊論文
   顯示於原 HighWire 網頁內
- 功能鍵:
   ▲>府 →放大主題字
   ▲>縮小主題字
   ※→恢復至最初進入畫面
- 查詢主題字:於圖形下方輸入欄輸入找尋的主題字,TopicMap 會將包含輸入主題字 的主題標題左側出現紅色三角形
- 2)出現於查詢結果的查詢工具 以下查詢工具是於查詢結果產生才出現的功能,以協助做進一步擴充或精煉的查詢
  - Rephrase Your Search :

查詢結果畫面上方中間,選取→ <u>Rephrase Search</u>選項,會進入 Advance Search (進階查詢)並保留前次的查詢字串,以便修正前次的查詢,重新做查詢。

• Search History :

查詢結果畫面上方中間,選取→ <u>Search History</u>選項,會顯示之前2小時內的查詢紀錄 (最多可保留至100筆),於此瀏覽之前的查詢紀錄,選取→<u>resubmit</u>重新顯示此次查詢 結果;或選取→<u>Rephrase</u>修正前次的查詢,重新做查詢。

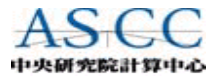

中央研究院計算中心圖書組製作 第2版 92/09

Instant Index ♥ :

出現於查詢結果畫面上方右側,會將此前 500 筆查詢結果內出現在摘要及篇名之主題 關鍵字依出現次數由多至少排列,從清單選取主題字,會出現另一視窗左側列原主題 索引,右側畫面列出含此主題字論文書目資料。右側主題索引的主題字前若出現[+], 表示還有細分的主題,可再選取列出。

• Topic Search :

每筆查詢結果紀錄最右側欄位(見下圖),會列出取自 HighWire 分類學的主題字,可從此 勾選做再次查詢。查詢前有兩個選項設定:

\*ALL checked topics →勾選的主題字均同時包含

Any checked topics →勾選的主題字至少包含其中一項

\*Within Current Result →查詢範圍以目前查詢結果為限

Topic-only Search → 查詢範圍為原設定 HighWire 的查詢範圍

說明:主題字同出現於 TopicMap 的主題字

| • Cita                             | ntion Map                                                                                                    |                                                                                                    | Topic sea                                                                    | arch                                |
|------------------------------------|----------------------------------------------------------------------------------------------------|----------------------------------------------------------------------------------------------------|------------------------------------------------------------------------------|-------------------------------------|
| this<br>orticle is<br>FREE<br>why? | AGRONOMY JOURNAL<br>TILLAGE:<br>Xinhua Yin and Tony J. Vyn<br>Potassium Placement Effects on Yield and Seed<br>Composition of No-Till Soybean Seeded in Alternate Row<br>Widths<br>Migron. J., Jan 2003; 95: 126 - 132. | <ul> <li>Journal Home</li> <li>Abstract</li> <li>Full text</li> <li>PDF</li> <li>Citation Map</li> <li>MatchMaker</li> </ul> | Glycine     Fertilizers     Fertilizer Bands     full topic list for article | ☐ Row Spacing Seed Yield ☐ Soybeans |

每筆查詢結果紀錄中間欄位,若提供全文顯示選項 Full text,有些亦提供 Citation Map 選項(見上圖)。此選項會另開視窗以圖形化方式顥示此篇論文引用的文獻,此引用文獻 以收錄於 HighWire 網站的期刊為限,從此圖中可顯示此篇論文的引用文獻外,亦可顯 示引用文獻間彼此引用的關係,若某一文獻經常被引用則用黃色塗滿。查詢者從此 Citation Map 可再進一步選取相關的文獻。

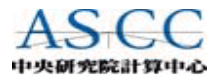